# **Field Service Bulletin**

806310 - March, 2009

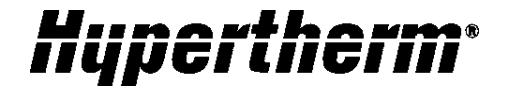

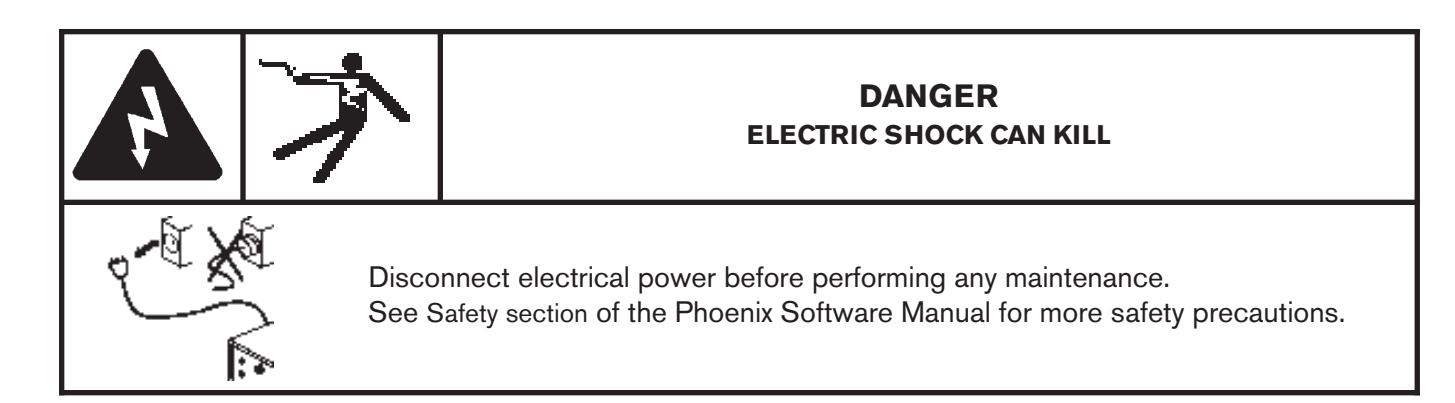

# Introduction

#### Purpose

This field service bulletin provides instructions for replacing the driver for the touchscreen in a Mariner CNC after the touchscreen is updated or replaced.

#### Tools and materials needed

PC keyboard and mouse (USB preferred) 1/4" Hex nut driver

#### Kit contents

| Item | Part number | Description                                  |   |
|------|-------------|----------------------------------------------|---|
| 1    | 228401      | Mariner Touchscreen Replacement instructions | 1 |

# **Overview**

If you replace or update the touchscreen on a Mariner CNC, you must also update the driver for the touchscreen. To do this, you must first uninstall the existing driver, then install the new driver.

# **Updating the Touchscreen Driver**

#### To update the touchscreen driver:

1. Enter the following URL in your browser's address field:

www.hyperthermautomation.com/file\_lib/elorohs

The following screen displays:

| File Edit View Favorites Tools      | Help       |             |                     |                         |              |
|-------------------------------------|------------|-------------|---------------------|-------------------------|--------------|
| 3 Back 🔹 🕥 - 💌 📓 🦿                  | 20         | Search      | 📌 Favorites 🕢       | 🗟 • 🎍 🗹 • 📴 🋍 🦓         |              |
| ddress 🕘 http://www.hyperthermautor | mation.com | n/file_lib/ | elorohs             |                         | Go Links 🍟 🎼 |
|                                     |            |             |                     |                         |              |
| www.hyperthe                        | rma        | ute         | omation.            | om - /file_lib/elorohs/ |              |
|                                     |            |             |                     | _                       |              |
|                                     |            |             |                     |                         |              |
| To Parent Directory]                |            |             |                     |                         |              |
| Monday, January 29,                 | 2007 10    | 0:41        | AM 264358           | ELO ROHS.zip            |              |
| Tuesday, August 21,                 | 2001 4     | 4:48        | AM 286720           | EloLib.exe              |              |
| Thursday, November 07,              | 2001 1.    | 0.04        | AM 30464            | Flauvagt Doug and       |              |
| Tuesday, December 07,               | 2000 :     | 0.17        | an 7961<br>DM 10702 | Flourst CAT             |              |
| Friday, October 26.                 | 2001       | 2:33        | M 114688            | EloVa.exe               |              |
| Nednesday, August 30.               | 2000       | 1:55        | AM 5460             | License.txt             |              |
| Tuesday, November 13.               | 2001 (     | 8:48        | AM 434176           | monmouse.cpl            |              |
| Wednesday, April 05,                | 2000       | 1:30        | PM 326              | Null.cur                |              |
| Monday, November 12,                | 2001 9     | 9:53        | AM 7817             | Readme.txt              |              |
| Wednesday, April 05,                | 2000 :     | 1:30        | PM 28672            | Uninst.exe              |              |
| Wednesday, April 05,                | 2000       | 1:30        | PM 40960            | ZAxis.exe               |              |
|                                     |            |             |                     |                         |              |
|                                     |            |             |                     |                         |              |
|                                     |            |             |                     |                         |              |
|                                     |            |             |                     |                         |              |
|                                     |            |             |                     |                         |              |
|                                     |            |             |                     |                         |              |
|                                     |            |             |                     |                         |              |
|                                     |            |             |                     |                         |              |
|                                     |            |             |                     |                         |              |
|                                     |            |             |                     |                         |              |
|                                     |            |             |                     |                         |              |
|                                     |            |             |                     |                         |              |

2. Copy the ELO ROHS.zip folder and save it to your desk top or to a memory stick.

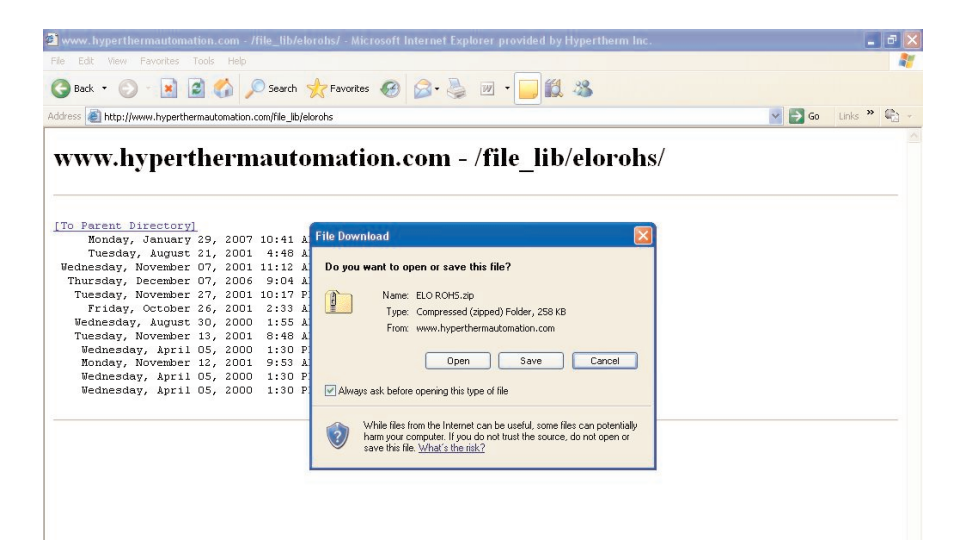

3. Create a folder on a memory stick. Give the folder any name that you choose.

| Back • 🐑 - 🍂 🔎 s                                                                                                    |                                       |                                              |                                                           |        |
|----------------------------------------------------------------------------------------------------|---------------------------------------|----------------------------------------------|-----------------------------------------------------------|--------|
|                                                                                                    | Search 🧭 Folders 🛄 🔹                  |                                              |                                                           |        |
| E:\Folder                                                                                                    |                                       |                                              |                                                           | 💌 🋃 Ge |
| the or robot rate of the robot rate of the | Mante A<br>BLOG 9645 s.<br>Mew Felder | 500 Type<br>20938 Compresend Sp<br>Rei Poder | Esta Muted<br>Bar.m. 22700000 101 PM<br>30120009 12:55 PM |        |

4. Extract the files from the ELO ROHS.zip folder to the new folder on the memory stick.

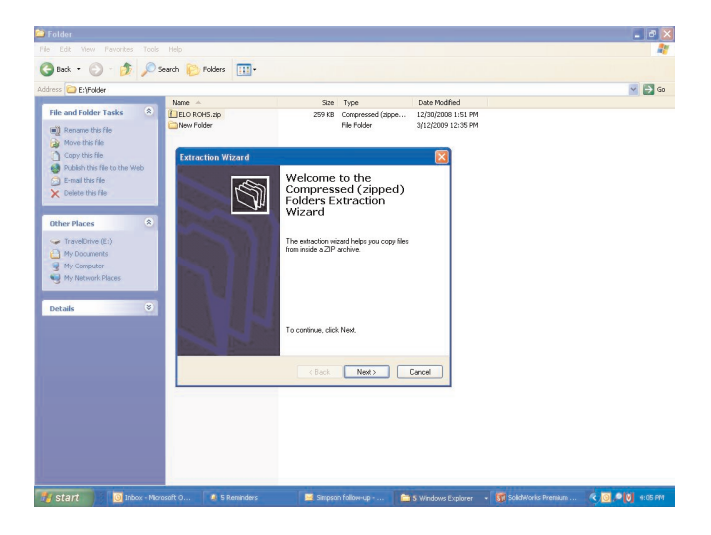

- 5. Plug in a keyboard or mouse to the USB ports on the bottom surface of the Mariner CNC. If a USB-compatible keyboard is not available, open the back door of the CNC enclosure and locate the PS2 keyboard connector on the motherboard. Plug a PS2 based keyboard into this connector.
- 6. Power up the CNC.
- 7. After the Phoenix software starts, press Alt/F4 to shut Phoenix down.
- 8. Press the Windows Start button on the keyboard or press the Windows Start button in the lower left corner of the touch screen.

9. On the Start menu, select Settings > Control Panel > System.

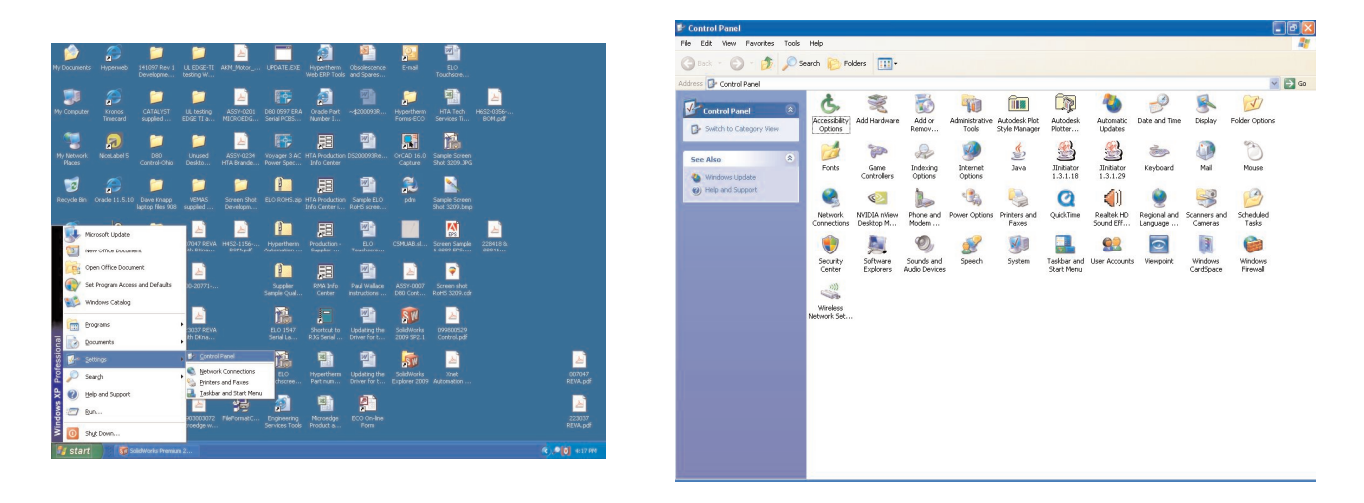

10. When the System Properties window opens, select the Hardware tab then the Device Manager button.

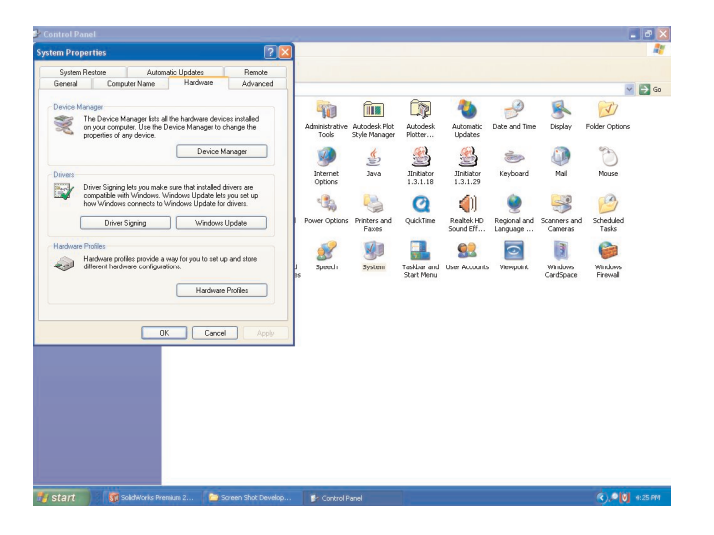

11. Expand the Human Interface Devices list and double-click on ELO TouchSystems 2700 IntelliTouch USB Touchmonitor Interface.

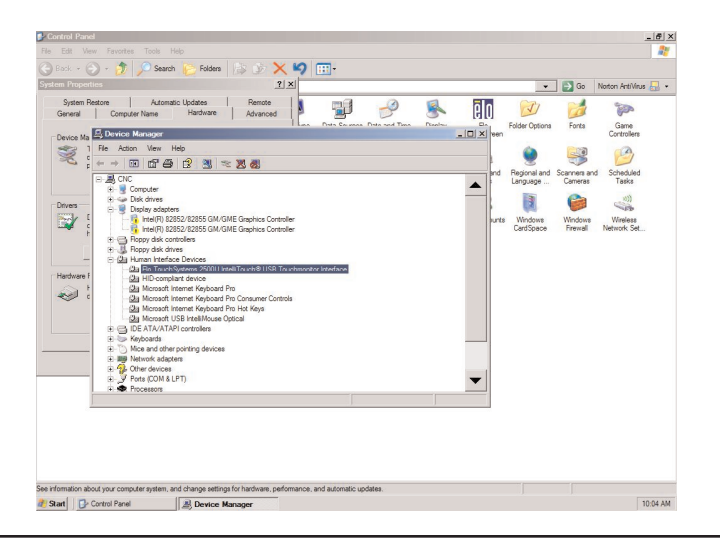

12. Select the Driver tab and click or press Uninstall to delete the driver and remove the ELO touch screen interface from the Human Interface Devices list.

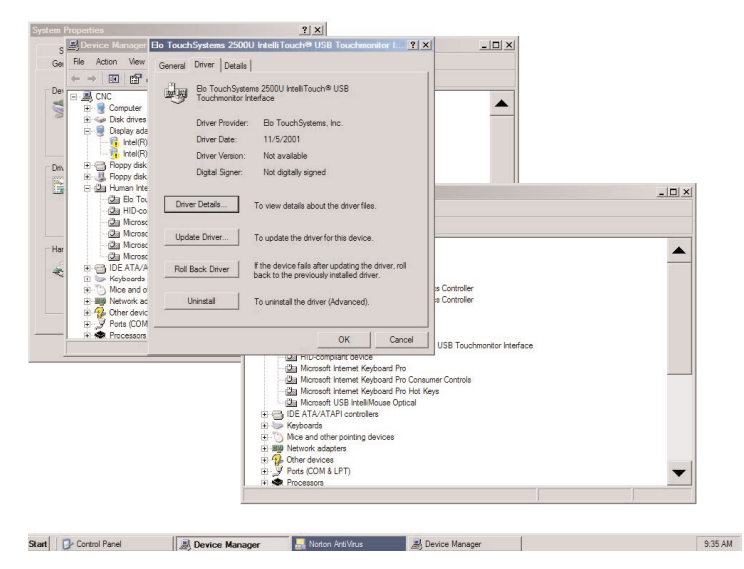

13. Select Scan for hardware changes on the Action menu on the Device Manager screen to refresh the Human Interface Devices list. Close the Device Manager window.

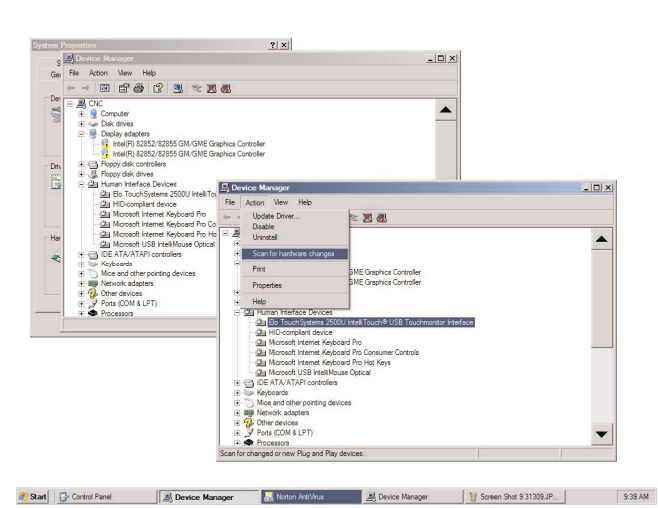

14. On the Human Interface Devices screen, select ELO Touch Screen from the list and click Update Driver.

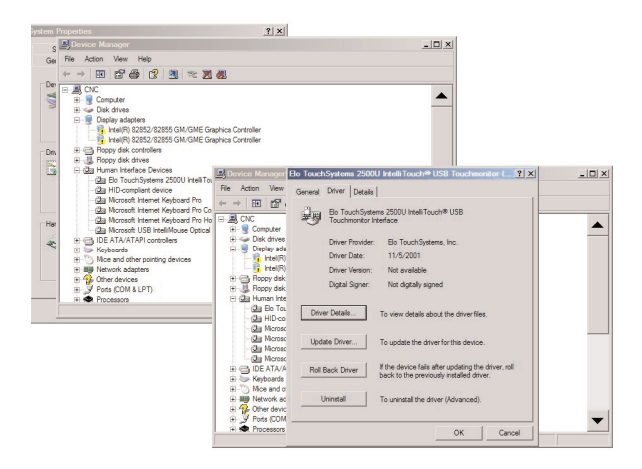

- 15. On the first screen of the Hardware Update Wizard, select Install from a list or specific location (Advanced).
- 16. Click Next.

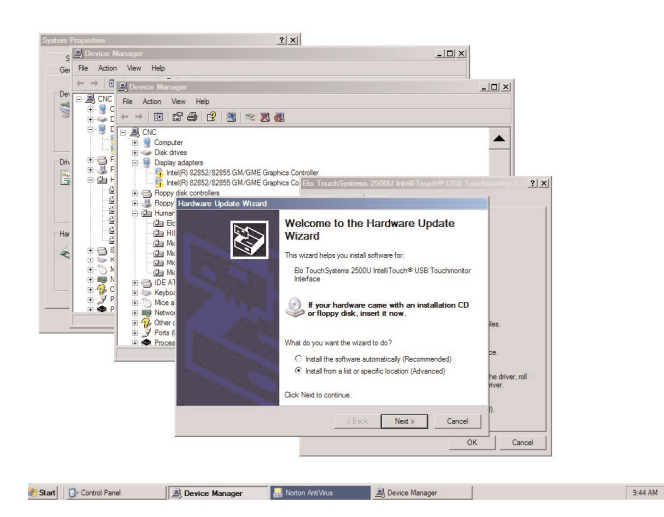

- 17. Select Search for the best driver in these locations and include this location in the search.
- 18. Click the Browse button and select to the folder that you created on your memory stick and that contains the ELO software.
- 19. Click Next.

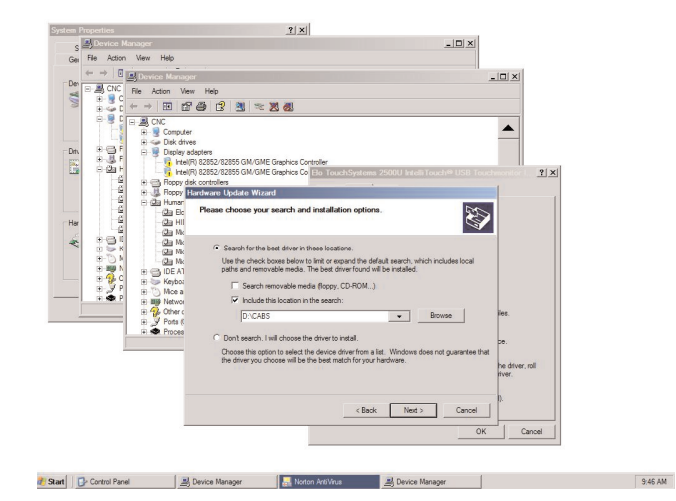

- 20. In the next window, select the ELO TouchSystems in the Model window.
- 21. Click Next.

- 22. Click Finished.
- 23. Click OK on all windows to close them.
- 24. Cycle power on the Mariner control.

# **Calibrating the Touchscreen**

To calibrate the touchscreen using the Phoenix software:

- 1. From the Main screen, select Setups > Diagnostics > System Diagnostics. The system automatically starts the calibration process.
- 2. Follow the instructions on the screen to complete the calibration process.

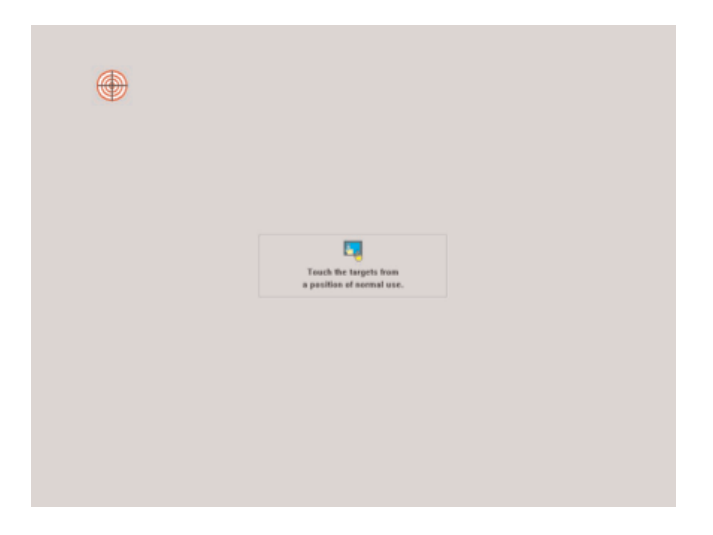

3. After calibration is complete, press Yes on the Check Video Alignment screen.

| Check Video Alignment                   | × |
|-----------------------------------------|---|
| Touch different areas on the screen.    |   |
| Does the cursor jump to your fingertip? |   |
|                                         |   |
| Align will cancel in 30 seconds.        |   |
| Press Esc key to cancel now.            |   |
| Yes No                                  |   |

4. Click OK until you return to the Setups screen.

© Copyright 2009 Hypertherm, Inc. All Rights Reserved Tous droits réservés

Hypertherm and Mariner are trademarks of Hypertherm, Inc. and may be registered in the United States and/or other countries. Hypertherm et Mariner sont des marque de commerce d'Hypertherm, Inc. et peut être déposée aux États-Unis et/ou dans d'autres pays.

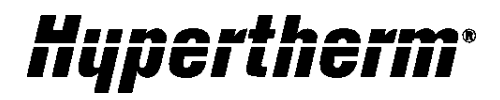

Hypertherm, Inc. Hanover, NH 03755 USA 603-643-3441 Tel

Hypertherm (S) Pte Ltd. 417847, Republic of Singapore 65 6 841 2489 Tel

Hypertherm (Shanghai) Trading Co., Ltd. PR China 200052 86-21 5258 3330 /1 Tel Hypertherm Europe B.V. 4704 SE Roosendaal, Nederland 31 165 596907 Tel

HYPERTHERM BRASIL LTDA. Guarulhos, SP - Brasil 55 11 6409 2636 Tel

www.hypertherm.com